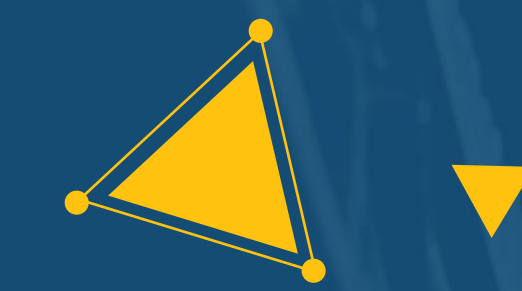

# 星创天地数据服务平台v2

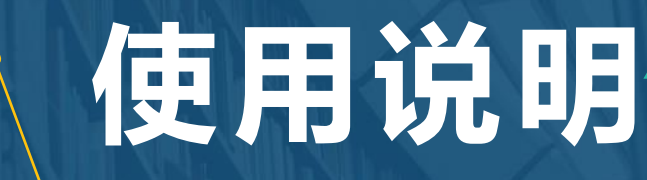

广州大学 王宇 2019年3月

## CONTENTS

 Part One

 数据服务平台介绍

 02
 Part Two

 星创天地企业账户使用方法

 03
 Part Three

 政府管理账户使用方法

## CONTENTS

# Part One 数据服务平台介绍

#### 数据服务平台介绍:用户类型

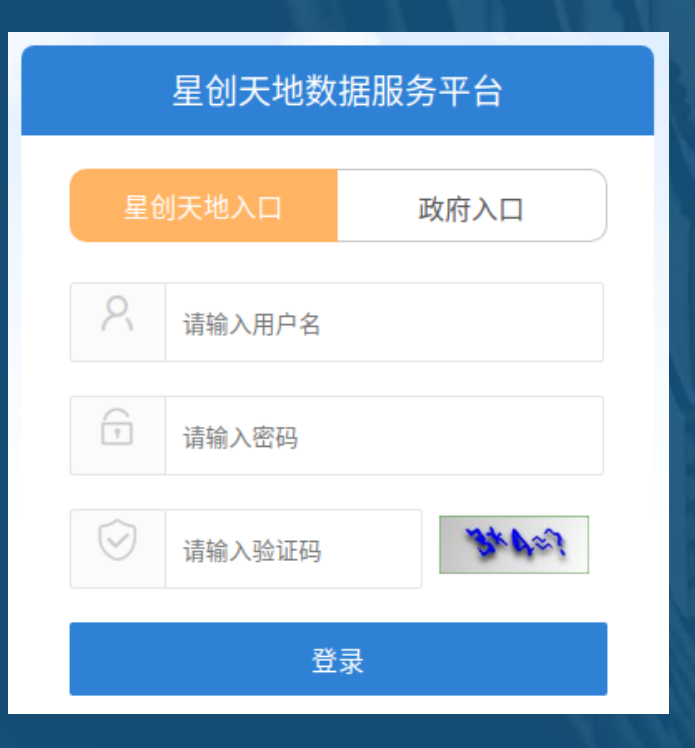

# ・星创天地入口:星创天地企业用户 ・用户名:格式为 "xctd+组织机构代码或统一社 会信用代码" ・密码:已重置,将通过各级主管部门单位下发

#### • 例如:

- 企业组织机构代码 (10位) 为: 123456aX-9, 则账号为: xctd123456ax9;
- 企业统一社会信用代码(18位)为: 123456789123456aX9, 则账号为: xctd123456789123456aX9

#### 数据服务平台介绍: 用户类型

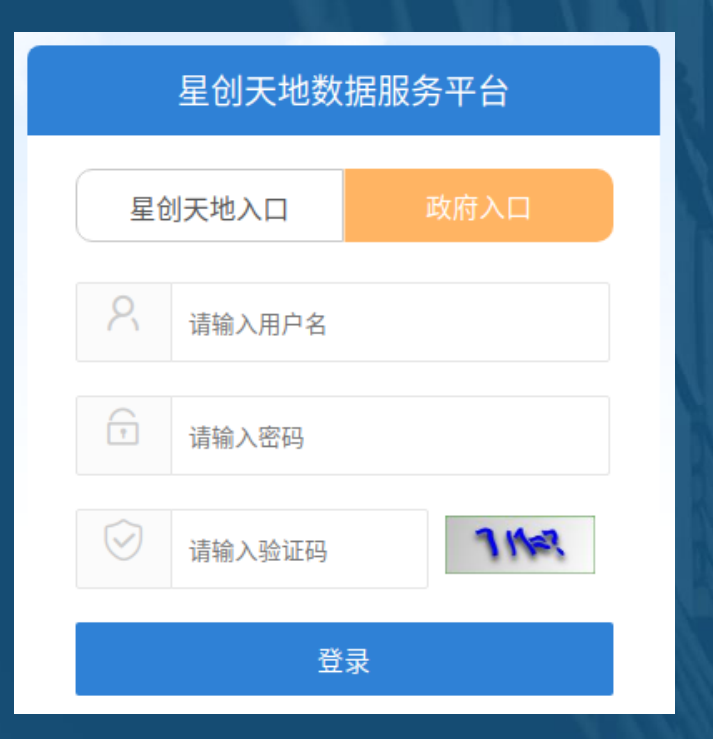

•政府入口: 各级政府管理员用户
•用户名: 格式为 "xctd+六位行政区划代码"
•密码:已重置,将通过各级主管部门单位下发

#### • 例如:

- 山东省 系统分配账号为 xctd370000
- ・ 徳州市 系统分配账号为 xctd371400
  ・ 宁津县 系统分配账号为 xctd371422

#### 数据服务平台介绍:用户管理

#### •政府账户:

国家级→省级→市级→区县级

#### •管理层级架构:

• 例如:山东省下属共有17个市, 这17个市下属共有137个区/县, 这些都属于山东省的下属账号, 其可进行管理。

• 例如: 德州市有11个区/县, 属 于德州市的下属账号, 其可进行 管理。 济南市(370100) 青岛市(370200) 淄博市(370300) 枣庄市(370400) 东营市(370500) 烟台市(370600) 潍坊市(370700) 济宁市(370800) 泰安市(370900) 威海市(371000) 日照市(371100) 莱芜市(371200) 临沂市(371300) 德州市(371400) 聊城市(371500) 滨州市(371600) 菏泽市(371700)

山东省

(370000)

德城区(371402) 陵城区(371403) 宁津县(371422) 庆云县(371423) 临邑县(371424) 齐河县(371425) 平原县(371425) 夏津县(371426) 夏津县(371427) 武城县(371428) 乐陵市(371481) 禹城市(371482)

#### 数据服务平台介绍:用户管理

#### • 星创天地企业账户上报级别

- ・区县级
- 市级
- 省级 (直辖市)
- 在星创天地企业用户注册时, 选择所属地域和上报级别, 从而确定其审核管理部门。

| 所属地域 | 北京市<br>(北京市、上海市、 | ▼ 市辖区<br>天津市、重庆市1 | ▼ 东城区 ▼<br>比四个直辖市为省级) |
|------|------------------|-------------------|-----------------------|
| 上报级别 | ●县区级             | ◎市级               | ○省级                   |
|      |                  |                   |                       |

#### 数据服务平台介绍: 两级审核机制

- 审核内容
   •填报:星创天地年度填报数据审核
- 填报 省级 完成
  丙级审核: 直接主管部门为区县级或市级

直接主管部门为省级

一级审核:

- 审核层级
  - 区县级或市级
  - 省级

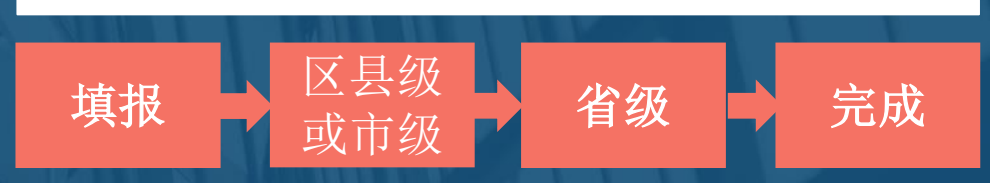

## 数据服务平台介绍:填报数据审核权限

| 上报级别    | 区县级政府账号         | 市级政府账号          | 省级政府账号<br>(直辖市) | 国家级政府账号 |
|---------|-----------------|-----------------|-----------------|---------|
| 区县级     | 查看              | 查看              | 查看              | 查看      |
|         | <mark>审核</mark> | 审核              | <mark>审核</mark> | 审核      |
| 市级      | 查看              | 查看              | 查看              | 查看      |
|         | 审核              | <mark>审核</mark> | <mark>审核</mark> | 审核      |
| 省级      | 查看              | 查看              | 查看              | 查看      |
|         | 审核              | 审核              | <mark>审核</mark> | 审核      |
| 区县级     | 查看              | -               | 查看              | 查看      |
| (直辖市)   | <mark>审核</mark> |                 | <mark>审核</mark> | 审核      |
| 省级      | 查看              | -               | 查看              | 查看      |
| (直辖市)   | 审核              |                 | <mark>审核</mark> | 审核      |
| 区县级     | 查看              | 查看              | 查看              | 查看      |
| (计划单列市) | <mark>审核</mark> | <mark>审核</mark> | 审核              | 审核      |
| 市级      | 查看              | 查看              | 查看              | 查看      |
| (计划单列市) | 审核              | <mark>审核</mark> | 审核              | 审核      |

## CONTENTS

## O2 Part Three 星创天地企业账户使用方法

#### 星创天地企业账户使用方法:用户登陆

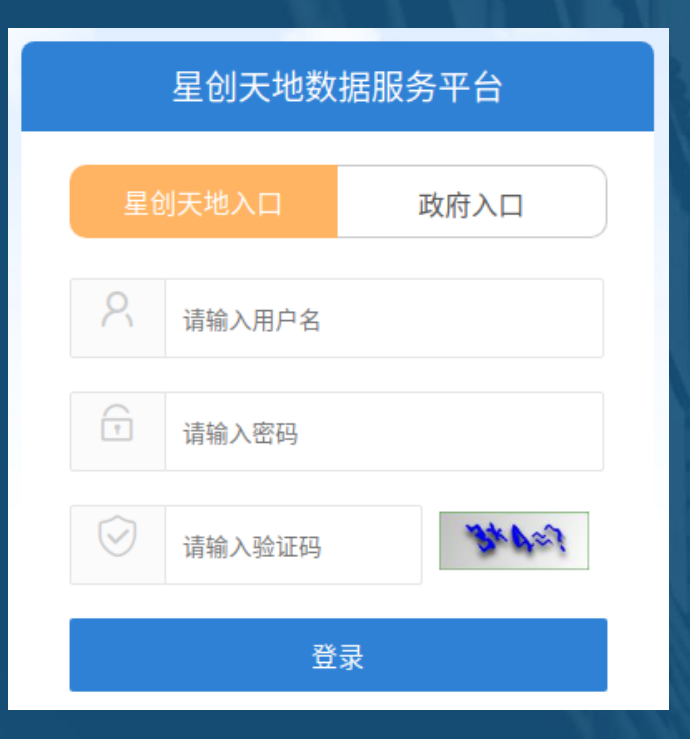

#### 星创天地入口:星创天地企业用户 本次星创天地数据服务平台升级后,此前已注册 的星创天地企业用户无需重新注册,可以直接使 用<u>原有用户名和新容码登录</u>系统,<u>确认或更新基</u> <u>本信息</u>后,开始填报数据。

- 用户名:格式为 "xctd+组织机构代码或统一社 会信用代码"
- ・<u>密码:已重置,将通过各级主管部门单位下发</u>

#### 星创天地企业账户使用方法:用户界面主要板块

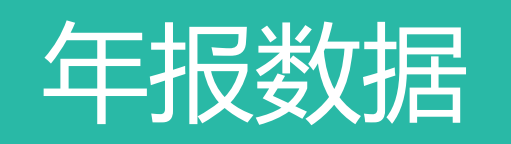

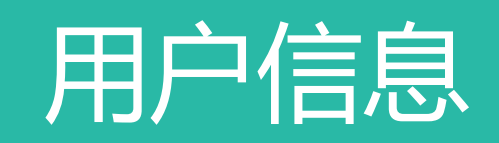

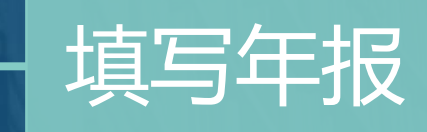

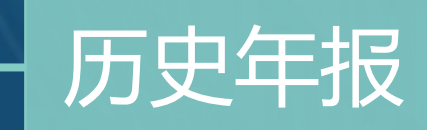

#### 星创天地企业账户使用方法:查看历史年报

| 星创天地・数据 | 家服务平 | <u>2</u> <u>4</u>          |      | <u> えば ・ 数据 服务 平台</u> xctd110000000000  → 退出 |      |     |  |  |  |  |  |  |  |  |  |
|---------|------|----------------------------|------|----------------------------------------------|------|-----|--|--|--|--|--|--|--|--|--|
| 年报数据 ▲  | 历史年  | 报 ×                        |      |                                              |      |     |  |  |  |  |  |  |  |  |  |
| ☆ 历史年报  | 导出   | 出当页数据 导出当页年报 导出全部数据 导出全部年报 |      |                                              |      | m 4 |  |  |  |  |  |  |  |  |  |
| 用户信息    |      | 星创天地名称                     | 所属地域 | 上报级别                                         | 审核状态 | 操作  |  |  |  |  |  |  |  |  |  |
|         |      | @@@星创天地@@@                 | 东城   | 省级                                           | 暂存   | 查看  |  |  |  |  |  |  |  |  |  |
|         |      | @@@星创天地@@@                 | 东城   | 省级                                           | 一审   | 查看  |  |  |  |  |  |  |  |  |  |
|         |      | @@@星创天地@@@                 | 东城   | 省级                                           | 一审打回 | 查看  |  |  |  |  |  |  |  |  |  |
|         |      | @@@星创天地@@@                 | 东城   | 省级                                           | 二审   | 查看  |  |  |  |  |  |  |  |  |  |
|         |      | @@@星创天地@@@                 | 东城   | 省级                                           | 二审打回 | 查看  |  |  |  |  |  |  |  |  |  |
|         |      | @@@星创天地@@@                 | 东城   | 省级                                           | 审核完成 | 查看  |  |  |  |  |  |  |  |  |  |
|         |      | @@@星创天地@@@                 | 东城   | 省级                                           | 审核完成 | 查看  |  |  |  |  |  |  |  |  |  |
|         |      | @@@星创天地@@@                 | 东城   | 省级                                           | 审核完成 | 查看  |  |  |  |  |  |  |  |  |  |
|         |      | @@@星创天地@@@                 | 东城   | 省级                                           | 审核完成 | 查看  |  |  |  |  |  |  |  |  |  |
|         |      | @@@星创天地@@@                 | 东城   | 省级                                           | 审核完成 | 查看  |  |  |  |  |  |  |  |  |  |
|         |      | @@@星创天地@@@                 | 东城   | 省级                                           | 审核完成 | 查看  |  |  |  |  |  |  |  |  |  |
|         |      | @@@星创天地@@@                 | 东城   | 省级                                           | 审核完成 | 查看  |  |  |  |  |  |  |  |  |  |
|         |      | @@@星创天地@@@                 | 东城   | 省级                                           | 审核完成 | 查看  |  |  |  |  |  |  |  |  |  |
|         |      | @@@星创天地@@@                 | 东城   | 省级                                           | 审核完成 | 查看  |  |  |  |  |  |  |  |  |  |
|         |      | @@@星创天地@@@                 | 东城   | 省级                                           | 审核完成 | 查看  |  |  |  |  |  |  |  |  |  |

版权所有 ©科学技术部中国农村技术开发中心

#### 星创天地企业账户使用方法:查看用户信息

| 星创天地・数据        | 居服务平台              |                                                     |                           | xctd110000000000 ▼ 退出 |  |  |  |  |  |  |
|----------------|--------------------|-----------------------------------------------------|---------------------------|-----------------------|--|--|--|--|--|--|
| 年报数据    ▲      | 用户信息 ×             |                                                     |                           |                       |  |  |  |  |  |  |
| ✓ 年报填写         | 一、星创天地基本情况         |                                                     |                           |                       |  |  |  |  |  |  |
| ☆ 历史年报<br>田白信自 | 星创天地名称             | xxxxx名称                                             | 创办时间                      | 2018-01-01            |  |  |  |  |  |  |
| 107 102        | 运营主体名称             | xxxx运营主体                                            | 成立时间                      | 2018-01-01            |  |  |  |  |  |  |
|                | 通信地址               | XXXXXXXXXXXXXXXXXXXXXXXXXXXXXXXXXXXXXX              | 邮编                        | 110000                |  |  |  |  |  |  |
|                | 星创天地法人代表           | 张三                                                  | 星创天地负责人                   | 小四                    |  |  |  |  |  |  |
|                | 法人代表电话             | 13012345667                                         | 地负责人电话                    |                       |  |  |  |  |  |  |
|                |                    | ○ 事业单位 ● 国营企业 ○ 民营企业 ○ 社会团体 ○ 民办非企业单位 ○ 其他社会组织 ○ 其他 |                           |                       |  |  |  |  |  |  |
|                | 运营主体性质             | 如为其他,请说明                                            |                           |                       |  |  |  |  |  |  |
|                | 组织结构代码或统一社会信用代码    | 20000000000000000000000000000000000000              |                           |                       |  |  |  |  |  |  |
|                |                    | ☑ 提供办公场所 创业投资融资服务 创业教育培训                            | 创业导师服务 技术创新服务 创新创业活动 国际合作 | 政策落实 其他               |  |  |  |  |  |  |
|                | 星创天地提供的主要服务包括(可多选) | 如为其他,请说明                                            |                           |                       |  |  |  |  |  |  |
|                |                    | ● 国家高新区内 ○ 国家贫困县内 ○ 片区贫困县内 ○ 其他贫困地区                 |                           |                       |  |  |  |  |  |  |
|                |                    | 版权                                                  | 所有 ©科学技术部中国农村技术开发中心       |                       |  |  |  |  |  |  |

#### 星创天地企业账户使用方法:填写当前年报

| 星创天地・数据        | 居服务平台              |                                                         | xctd1100    |            |      |
|----------------|--------------------|---------------------------------------------------------|-------------|------------|------|
| 年报数据           | 年报填写 ×             |                                                         |             |            |      |
| ✔ 年报填写         | 星创天地基本情况           | 兄 星创天地服务功能 星创天地产出贡献 星创天地发展潜力                            |             |            | 100  |
| ☆ 历史年报<br>田户信息 | 一、星创天地基            | 基本情况                                                    |             |            |      |
|                | 星创天地<br>名称         | xxxxx名称                                                 | 创办时间        | 2018-01-01 |      |
|                | 运营主体<br>名称         | xxxx运营主体                                                | 成立时间        | 2018-01-01 |      |
|                | 通信地址               | X000000000000                                           | 邮编          | 110000     |      |
|                | 星创天地<br>法人代表       | 张三                                                      | 星创天地<br>负责人 | 小四         |      |
|                | 法人代表<br>电话         | 13012345667                                             | 地负责人<br>电话  |            |      |
|                | に苦さけ               | ○ 事业单位                                                  |             |            |      |
|                | 性质                 | 如为其他,请说明                                                | 确认          | 人更新基       | 基本信息 |
|                | 组织结构               |                                                         |             |            |      |
|                | 一社会信用代码            | X0000000000000000000000000000000000000                  |             |            |      |
|                | 星创天地提供的主           | ✓ 提供办公场所 创业投资融资服务 创业教育培训 创业导师服务 技术创新服务 创新创业活动 国际合作 政策落实 | 其他          |            |      |
|                | 要服务包<br>括(可多<br>选) | 如为其他,请说明                                                |             | h          |      |
|                |                    | ● 国家高新区内 ○ 国家贫困县内 ○ 片区贫困县内 ○ 其他贫困地区                     |             |            |      |
|                |                    | 版权所有©科学技术部中国农村技术开发中心                                    |             |            |      |

#### 星创天地企业账户使用方法:填写当前年报

| 年报数据           | 年报填写 ×                     |                                    |            |                  |  |  |  |  |
|----------------|----------------------------|------------------------------------|------------|------------------|--|--|--|--|
| / 年报填写         | 星创天地基本情况 星创天地服务功能 星创天地产出贡献 | 创天地发展潜力                            |            |                  |  |  |  |  |
| ☆ 历史年报<br>用户信息 | 指标名称                       | 指标说明                               | 计量单位       | 数量               |  |  |  |  |
|                | 四、星创天地发展潜力<br>(一)财税支持      |                                    |            |                  |  |  |  |  |
|                | 享受财政资金支持额                  | 填报期创业团队和创业企业获得各级财政资金支持金额           | 千元         |                  |  |  |  |  |
|                | 政策数量                       | 填报期星创天地所在的省、市、县级政府出台的支持星创天地发展的政策数量 | $\uparrow$ |                  |  |  |  |  |
|                | (二)运行效率                    |                                    |            |                  |  |  |  |  |
|                | 星创天地的运营收入                  | 填报期星创天地的运营收入                       | 千元         |                  |  |  |  |  |
|                | 其中:服务收入                    | 服务收入额                              |            |                  |  |  |  |  |
|                | 投资收入                       | 投资收入额                              |            | <b>&amp;</b> 年报数 |  |  |  |  |
|                | 房租及物业收入                    | 房租及物业收入额                           |            |                  |  |  |  |  |
|                | 财政补贴                       | 财政补贴额                              | 十元         |                  |  |  |  |  |
|                | 其他收入                       | 其他收入额                              | 千元         |                  |  |  |  |  |
|                | 星创天地的运营成本                  | 填报期星创天地的运营成本                       |            |                  |  |  |  |  |
|                | 其中:人员费用                    | 人员费用                               | 千元         |                  |  |  |  |  |

版权所有 ©科学技术部中国农村技术开发中心

#### 星创天地企业账户使用方法:当前年报审核流程

#### 一级审核: 直接主管部门为省级的星创天地

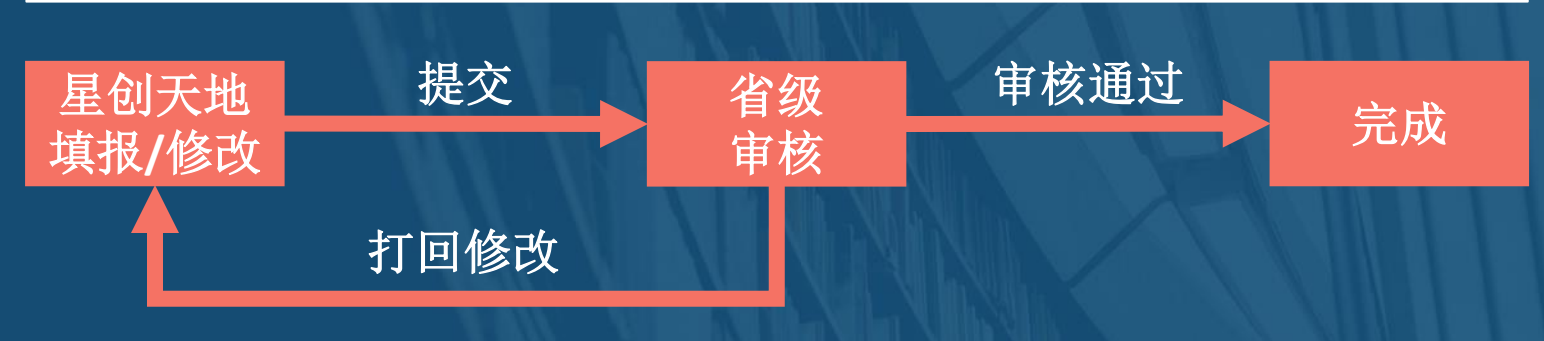

#### 两级审核: 直接主管部门为区县级或市级的星创天地

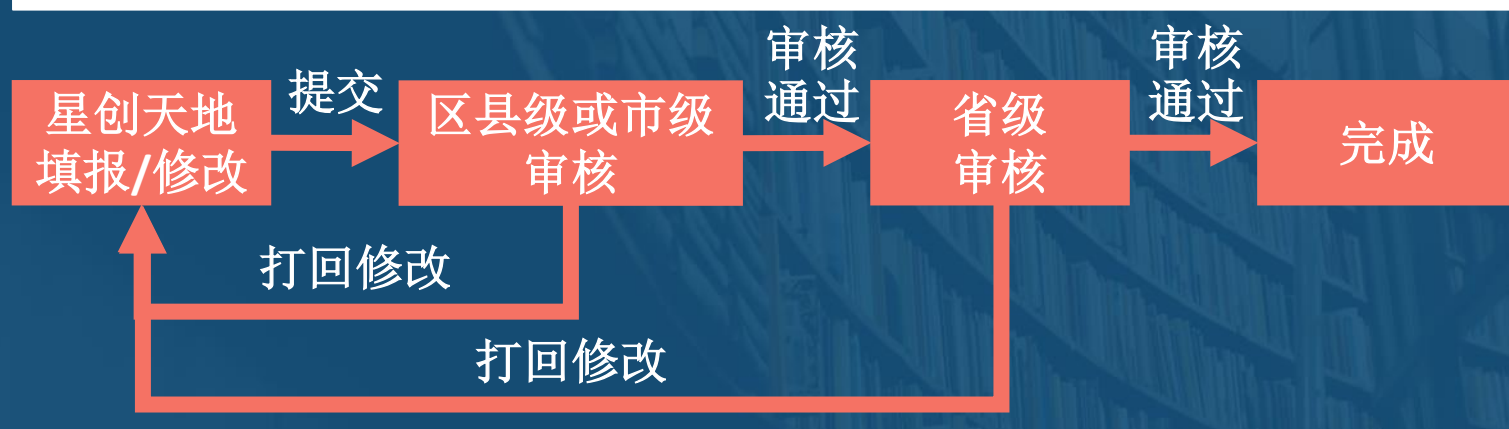

- 星创天地企业用户填写当 前年报数据并提交后,将 根据其直接主管部门的级 别,经过一级或两级审核。
- 每级审核有两种结果:审 核通过,打回修改。
- 关于打回修改:无论在哪一级打回,星创天地企业用户提交修改后,都将重新经过各级审核。

#### 星创天地企业账户使用方法:当前年报审核流程

| $\oslash$           | 0    |                    | 3   |                             | 4    |    |
|---------------------|------|--------------------|-----|-----------------------------|------|----|
| 填报                  | 审核中  |                    | 待审核 |                             | 完成   |    |
| 开始填报                | 市区县审 |                    | 省审  |                             | 审核结束 |    |
| 时间                  | 操作   | 用户                 |     | 描述                          |      |    |
| 2017-03-26 16:32:05 | 查阅年报 | xctd110000         |     | xctd110000查阅了xxx年报数据。。。     |      | 查看 |
| 2017-03-25 18:32:05 | 暂存年报 | xctd110ddd11223444 |     | xctd110ddd11223444暂存年报数据。。。 |      | 查看 |
| 2017-03-25 18:32:05 | 开始填报 | xctd110ddd11223444 |     | xctd110ddd11223444开始填报      |      | 查看 |

年报填写审核流程跟踪:
 星创天地用户以及各级政府用户,都可以在系统中查看填报审核记录,包括:

- 当前步骤及状态
- 提交和审核记录
- 详细修改意见

## CONTENTS

## **Part Two 政府管理账户使用方法**

#### 政府管理账户使用方法:用户登陆

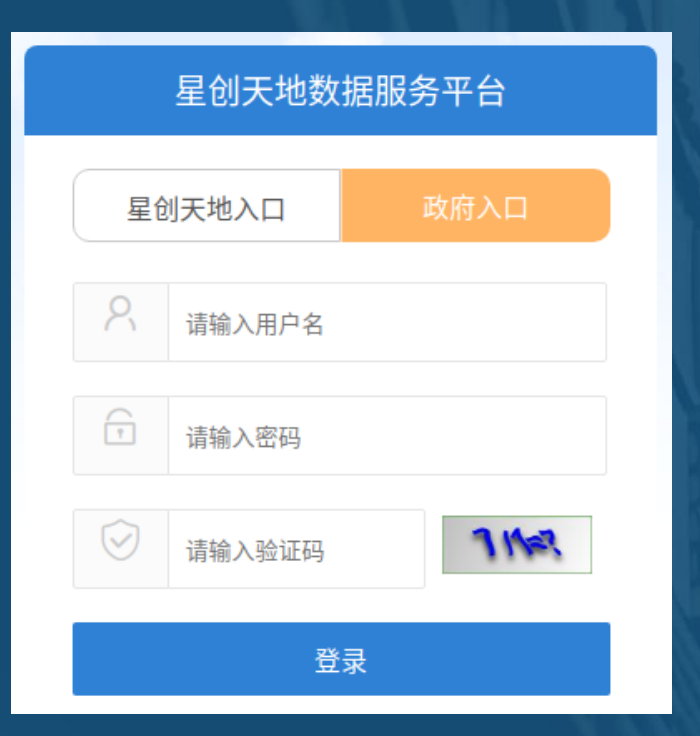

- 政府入口: 各级政府管理员用户
   本次星创天地数据服务平台升级后,政府管理用 户沿用原有账户体系,可以直接使用<u>原有用户名</u> 和新容码受录系统,确认或更新单位及联系人信 息后,开始查看及审核填报数据。
  - •用户名:格式为 "xctd+六位行政区划代码" • 密码:已重置,将通过各级主管部门单位下发

#### 政府管理账户使用方法:用户界面主要板块

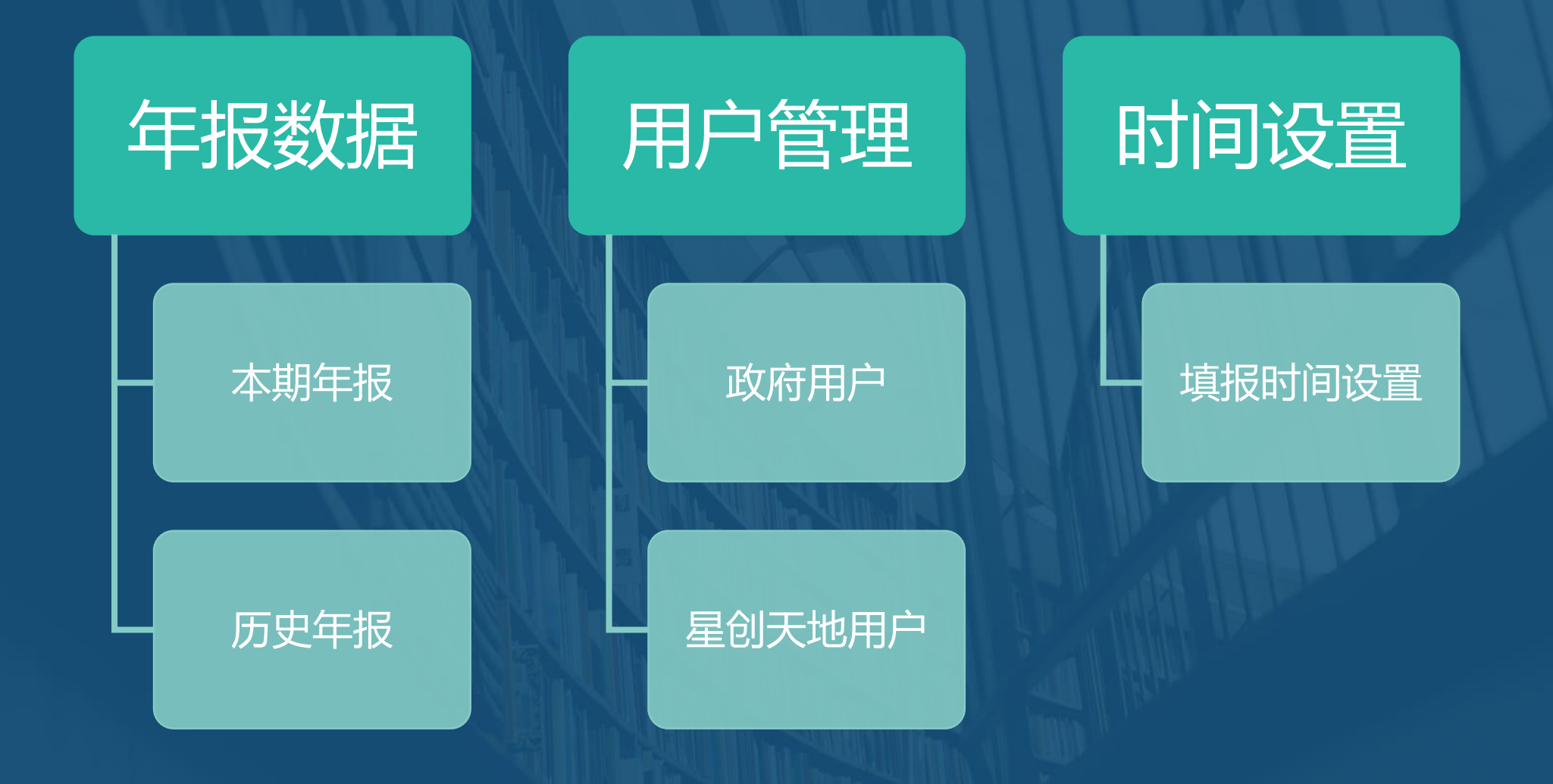

### 政府管理账户使用方法: 查看历史年报

| 星间天地・数据    | 國服务平 | <u>74</u>                 |                 |        |      | xctd660000 ▼ 退出 |
|------------|------|---------------------------|-----------------|--------|------|-----------------|
| 年报数据 🔺     | 本填报  | 期 × 历史年报 ×                |                 |        |      |                 |
| ✔ 本填报期     | 北京市  | ▼ 请选择市 ▼ 请送               | 选择县/区 🔻 请选择年份 💌 | 星创天地名称 |      |                 |
| ☆ 历史年报     |      |                           |                 |        |      |                 |
| 用户管理 🔻     | 导出   | 当页数据 导出当页年报 导出全部数据 导出全部年报 | ○ 刷新            |        |      | 88 4            |
| 时间设置     ▼ |      | 星创天地名称                    | 所属地域            | 上报级别   | 审核状态 | 操作              |
|            |      | @@@星创天地@@@1               | 东城              | 省级     | 暂存   | 审核查看            |
|            |      | @@@星创天地@@@2               | 西城              | 省级     | 一审   | 审核  查看          |
|            |      | @@@星创天地@@@3               | 朝阳              | 省级     | 一审打回 | 审核  查看          |
|            |      | @@@星创天地@@@4               | 丰台              | 省级     | 二审   | 审核 查看           |
|            |      | @@@星创天地@@@5               | 石景山             | 省级     | 二审打回 | 审核  查看          |
|            |      | @@@星创天地@@@6               | 海淀              | 省级     | 审核完成 | 审核  查看          |
|            |      | @@@星创天地@@@7               | 门头沟             | 省级     | 审核完成 | 审核  查看          |
|            |      | @@@星创天地@@@8               | 房山              | 省级     | 审核完成 | 审核 查看           |
|            |      | @@@星创天地@@@9               | 通州              | 省级     | 审核完成 | 审核查看            |
|            |      | @@@星创天地@@@10              | 昌平              | 省级     | 审核完成 | 审核  查看          |
|            |      | @@@星创天地@@@11              | 海淀              | 省级     | 审核完成 | 审核 查看           |
|            |      | @@@星创天地@@@12              | 海淀              | 省级     | 审核完成 | 审核 查看           |
|            |      | @@@星创天地@@@13              | 门头沟             | 省级     | 审核完成 | 审核查看            |
|            |      | @@@星创天地@@@14              | 门头沟             | 省级     | 审核完成 | 审核查看            |
|            |      | @@@星创天地@@@15              | 房山              | 省级     | 审核完成 | 审核查看            |

版权所有 ©科学技术部中国农村技术开发中心

#### 政府管理账户使用方法:政府用户管理

| 年报数据 🔺                                | 本填报期 | 朝 × 历史年报 ×   | 政府用户 ×     |             |        |        |        |          |             |        |         |
|---------------------------------------|------|--------------|------------|-------------|--------|--------|--------|----------|-------------|--------|---------|
| ✔ 本填报期<br>☆ 历史年报                      | + ;  | ■ 停用 C 刷     | 新          | 请选择省份       | 请选择城市  | 请选择县/区 | ▼      |          |             |        |         |
| 用户管理                                  |      | 账号           | 昵称         | 电子邮件        | 行政区划码  | 行政等级   | 所属地域   | 管理部门人员姓名 | 管理部门人员手机    | 备注     |         |
| 24 政府用户                               |      | xctd110000   | xctd110000 | gov@gov.com | 110000 | 省      | 北京市    | 王菲       | 13501073165 | 110000 | 重置密码 详情 |
| 🖓 星创天地用户                              |      | xctd120000   | xctd120000 | gov@gov.com | 120000 | 省      | 天津市    | 杨焱       | 18920081587 | 120000 | 重置密码 详情 |
| 时间设置     ▲                            |      | xctd130000   | xctd130000 | gov@gov.com | 130000 | 省      | 河北省    | 田硕       | 13503311449 | 130000 | 重置密码 详情 |
| ····································· |      | xctd140000   | xctd140000 | gov@gov.com | 140000 | 省      | 山西省    | 李强       | 13466840153 | 140000 | 重置密码 详情 |
|                                       |      | xctd150000   | xctd150000 | gov@gov.com | 150000 | 省      | 内蒙古自治区 | 魏宝       | 18604886473 | 150000 | 重置密码 详情 |
|                                       |      | xctd210000   | xctd210000 | gov@gov.com | 210000 | 省      | 辽宁省    | 沈宁       | 18604051107 | 210000 | 重置密码 详情 |
|                                       |      | xctd220000   | xctd220000 | gov@gov.com | 220000 | 省      | 吉林省    | 刘刚       | 18626902916 | 220000 | 重置密码 详情 |
|                                       |      | xctd230000   | xctd230000 | gov@gov.com | 230000 | 省      | 黑龙江省   | 潘明华      | 17758818505 | 230000 | 重置密码 详情 |
|                                       |      | xctd310000   | xctd310000 | gov@gov.com | 310000 | 省      | 上海市    | 张绮       | 13818076790 | 310000 | 重置密码 详情 |
|                                       |      | xctd320000   | xctd320000 | gov@gov.com | 320000 | 省      | 江苏省    | 高逸慧      | 15850641918 | 320000 | 重置密码 详情 |
|                                       |      | xctd330000   | xctd330000 | gov@gov.com | 330000 | 省      | 浙江省    | 李登峰      | 13732203347 | 330000 | 重置密码 详情 |
|                                       |      | xctd340000   | xctd340000 | gov@gov.com | 340000 | 省      | 安徽省    | 周广亮      | 15755120197 | 340000 | 重置密码 详情 |
|                                       |      | xctd350000   | xctd350000 | gov@gov.com | 350000 | 省      | 福建省    | 陈志群      | 13655002080 | 350000 | 重置密码 详情 |
|                                       |      | xctd360000   | xctd360000 | gov@gov.com | 360000 | 省      | 江西省    | 史想松      | 18179156476 | 360000 | 重置密码详情  |
|                                       |      | xctd370000   | xctd370000 | gov@gov.com | 370000 | 省      | 山东省    | 郭晓东      | 13365315445 | 370000 | 重置密码 详情 |
|                                       | <    | 1 2 3 … 63 > | 到第 1 页     | 确定 共931条    |        |        |        |          |             |        |         |

#### 政府管理账户使用方法:星创天地企业用户管理

#### 

| 年报数据 🔺   | 本填报 | 期 × 历史年报 × 政府科 | 用户 × 星创天地用户 × |                    |                  |      |      |      |         |
|----------|-----|----------------|---------------|--------------------|------------------|------|------|------|---------|
| / 本填报期   | 北京市 | - 请选择司         | - → 请选择县/[    | ☑           星创天地名称 | Q、 <sub>搜索</sub> |      |      |      |         |
| ☆ 历史年报   |     |                |               |                    |                  |      |      |      |         |
| 用户管理 🔺   |     |                |               |                    |                  |      |      |      |         |
| 冷 政府用户   |     | 用户名            | 名称            | 电子右键               | 星创天地名称           | 所属地域 | 上报级别 | 备案状态 | 操作      |
| 🔒 星创天地用户 |     | xctdabcdefg0   | abcdefg0      | 012345@qq.com      | 12345星创天地        | 东城   | 省级   | 已审   | 重置密码 详情 |
| 时间设置     |     | xctdabcdefg1   | abcdefg1      | 112345@qq.com      | 12345星创天地        | 西城   | 省级   | 打回   | 重置密码 详情 |
|          |     | xctdabcdefg2   | abcdefg2      | 212345@qq.com      | 12345星创天地        | 朝阳   | 省级   | 已审   | 重置密码 详情 |
| Ⅲ 項扳时间设直 |     | xctdabcdefg3   | abcdefg3      | 312345@qq.com      | 12345星创天地        | 丰台   | 省级   | 打回   | 重置密码 详情 |
|          |     | xctdabcdefg4   | abcdefg4      | 412345@qq.com      | 12345星创天地        | 石景山  | 省级   | 已审   | 重置密码 详情 |
|          |     | xctdabcdefg5   | abcdefg5      | 512345@qq.com      | 12345星创天地        | 海淀   | 省级   | 打回   | 重置密码 详情 |
|          |     | xctdabcdefg6   | abcdefg6      | 612345@qq.com      | 12345星创天地        | 门头沟  | 省级   | 已审   | 重置密码 详情 |
|          |     | xctdabcdefg7   | abcdefg7      | 712345@qq.com      | 12345星创天地        | 房山   | 省级   | 打回   | 重置密码 详情 |
|          |     | xctdabcdefg8   | abcdefg8      | 812345@qq.com      | 12345星创天地        | 通州   | 省级   | 已审   | 重置密码 详情 |
|          |     | xctdabcdefg9   | abcdefg9      | 912345@qq.com      | 12345星创天地        | 昌平   | 省级   | 打回   | 重置密码 详情 |
|          |     | xctdabcdefg10  | abcdefg10     | 1012345@qq.com     | 12345星创天地        | 海淀   | 省级   | 已审   | 重置密码 详情 |
|          |     | xctdabcdefg11  | abcdefg11     | 1112345@qq.com     | 12345星创天地        | 海淀   | 省级   | 打回   | 重置密码 详情 |
|          |     | xctdabcdefg12  | abcdefg12     | 1212345@qq.com     | 12345星创天地        | 门头沟  | 省级   | 已审   | 重置密码 详情 |
|          |     | xctdabcdefg13  | abcdefg13     | 1312345@qq.com     | 12345星创天地        | 门头沟  | 省级   | 打回   | 重置密码详情  |
|          |     | xctdabcdefg14  | abcdefg14     | 1412345@qq.com     | 12345星创天地        | 房山   | 省级   | 已审   | 重置密码 详情 |

## 政府管理账户使用方法:查看填报时间设置

| 星创天地·                                      | <u> 早 创 天 地 ・ 数据服务平台</u> |                |                |            |            |            |      |      |    |      |  |
|--------------------------------------------|--------------------------|----------------|----------------|------------|------------|------------|------|------|----|------|--|
| 年报数据                                       | 本填                       | 报期 × 历史年报 × 政( | 府用户 × 星创天地用户 × | 填报时间设置 ×   |            |            |      |      |    |      |  |
| <ul> <li>✓ 本填报期</li> <li>☆ 历史年报</li> </ul> |                          | + 添加 C 刷新      |                |            |            |            |      |      |    |      |  |
| 用户管理                                       |                          | 年份 🗢           | 审核开始           | 审核截止       | 填报开始       | 填报截止       | 类型 🌩 | 填报描述 | 启用 | 操作   |  |
| 》<br>淡 政府用户                                |                          | 2019           | 2019-03-18     | 2019-03-18 | 2019-03-18 | 2019-03-18 | 全年   |      | 是  | 修改数据 |  |
| 🛆 星创天地用户                                   |                          | 2019           | 2019-03-19     | 2019-03-19 | 2019-03-19 | 2019-03-19 | 一季度  |      | 是  | 修改数据 |  |
| 时间设置                                       | < <                      | 1 > 到第 1 页 确定  | E 共2条          |            |            |            |      |      |    |      |  |

版权所有 ©科学技术部中国农村技术开发中心

## 政府管理账户使用方法:本填报期

#### 星间天地・数据服务平台

| 年报数据 ▲   | 本填报  | щ ×                                         |                                       |      |      |      |
|----------|------|---------------------------------------------|---------------------------------------|------|------|------|
| / 本填报期   | 下属星仓 | 」<br>」天地:100 个   本期年报:98 份   未上报:2 份   暂存:3 | 份   待审:3 份   已申:90   打回:2 份           |      |      |      |
| ☆ 历史年报   | 北京市  | ▼ 请选择市 ▼ 请次                                 | 选择县/区                                 | 搜索   |      |      |
| 用户管理 🔹 👻 |      | л л.                                        | , , , , , , , , , , , , , , , , , , , |      |      |      |
| 时间设置 🗾 👻 | 导出   | 当页数据 导出当页年报 导出全部数据 导出全部年报                   | C 刷新                                  |      |      |      |
|          |      | 星创天地名称                                      | 所属地域                                  | 上报级别 | 审核状态 | 操作   |
|          |      | ***星创天地***1                                 | 东城                                    | 省级   | 暂存   | 审核查看 |
|          |      | ***星创天地***2                                 | 西城                                    | 省级   | 一审   | 审核查看 |
|          |      | ***星创天地***3                                 | 朝阳                                    | 省级   | 一审打回 | 审核查看 |
|          |      | ***星创天地***4                                 | 丰台                                    | 省级   | 审核完成 | 审核查看 |
|          |      | ***星创天地***5                                 | 石景山                                   | 省级   | 审核完成 | 审核查看 |
|          |      | ***星创天地***6                                 | 海淀                                    | 省级   | 审核完成 | 审核查看 |
|          |      | ***星创天地***7                                 | 门头沟                                   | 省级   | 审核完成 | 审核查看 |
|          |      | ***星创天地***8                                 | 房山                                    | 省级   | 审核完成 | 审核查看 |
|          |      | ***星创天地***9                                 | 通州                                    | 省级   | 审核完成 | 审核查看 |
|          |      | ***星创天地***10                                | 昌平                                    | 省级   | 审核完成 | 审核查看 |
|          |      | ***星创天地***11                                | 海淀                                    | 省级   | 审核完成 | 审核查看 |
|          |      | ***星创天地***12                                | 海淀                                    | 省级   | 审核完成 | 审核查看 |
|          |      | ***星创天地***13                                | 门头沟                                   | 省级   | 审核完成 | 审核查看 |
|          |      | ***星创天地***14                                | 门头沟                                   | 省级   | 审核完成 | 审核查看 |
|          |      | ***星创天地***15                                | 房山                                    | 省级   | 审核完成 | 审核查看 |

版权所有 ©科学技术部中国农村技术开发中心

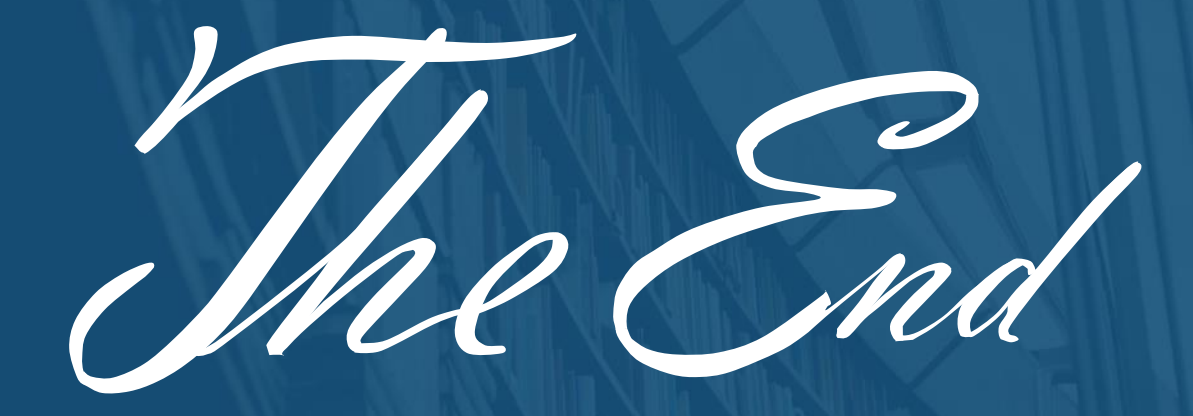